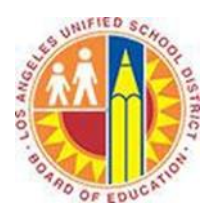

## How to access your Office 365 mailbox using Outlook for Mac 2011

## Objective

This document provide instructions on how to access your Office 365 mailbox using Outlook for Mac 2011.

- 1. Open Outlook for Mac 2011.
- 2. On the **Tools** menu, click **Accounts**.

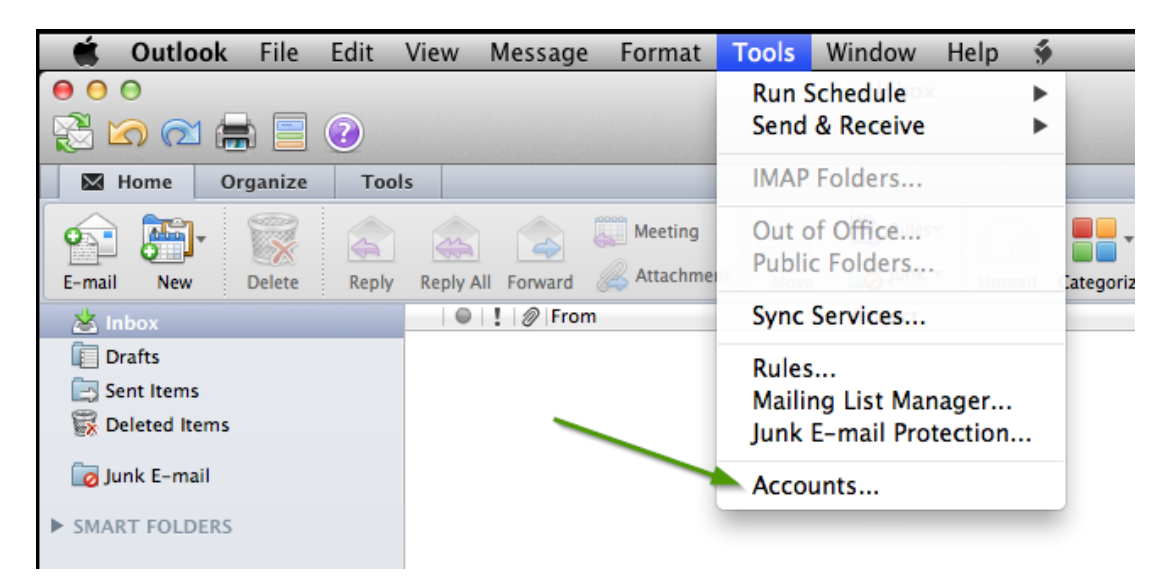

3. Under Add an Account, click Exchange Account.

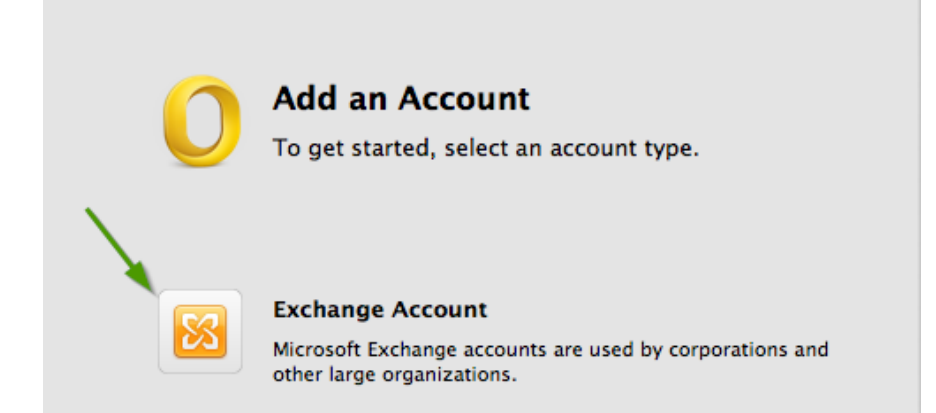

- 4. On the **Enter your Exchange account information** page, in the **E-mail address** box, type your full LAUSD email address, for example, <u>john.doe@lausd.net</u>
- 5. In the **Method** box, make sure **User Name and Password** is selected.
- 6. In the **User name** box, type your LAUSD email address again. Also type your **Password**.

Note: Please contact the LAUSD IT Helpdesk on (213) 241-5200 or submit an online service ticket at <u>https://itdscweb.lausd.net/sc/ess.do</u> for technical assistance if you are unsure what your LAUSD user email address or password is.

7. Make sure **Configure automatically** is selected, and then click **Add Account**.

| Enter your Exchange account information. |                                       |  |  |  |
|------------------------------------------|---------------------------------------|--|--|--|
| E-mail address:                          | john.doe@lausd.net                    |  |  |  |
| Authentication                           | Add an Account                        |  |  |  |
| Method:                                  | User Name and Password \$ count type. |  |  |  |
| User name:                               | john.doe@lausd.net                    |  |  |  |
| Password:                                | •••••                                 |  |  |  |
|                                          | Cancel Add Account                    |  |  |  |

8. After you click **Add Account**, Outlook will perform an online search to find your email server settings. In the dialog box that asks you if you want to allow the server to configure your settings, select the **Always use my response for this server** check box, and then click **Allow**.

| 0 | Outlook was redirected to the server<br>autodiscover-s.outlook.com to get new<br>settings for your account<br>kevin.uy@sadasystems.com. Do you want to<br>allow this server to configure your settings? |  |
|---|----------------------------------------------------------------------------------------------------|--|
|   | https://autodiscover-s.outlook.com/autodiscover/<br>autodiscover.xml                                                                                                    |  |
|   | Click Allow only if you fully trust the source, or if your Exchange administrator instructs you to.                                                                                                    |  |
|   | ✓ Always use my response for this server                                                                                                    |  |
|   | Deny Allow                                                                                                    |  |

9. You will be prompted for your credentials. If so, check the box next to **Remember this password in my keychain** if you want to cache it and click **OK**.

| 0          | Enter your account information for "" |
|------------|---------------------------------------|
| User name: | macuser@c .com                        |
| Password:  |                                       |
| [          | Remember this password in my keychain |
|            | Cancel OK                             |

10. After the new account is created you'll see the account in the left pane of the **Accounts** dialog box. Close the **Accounts** dialog box.

| 0 0                                      | Accounts                           |  |  |
|------------------------------------------|------------------------------------|--|--|
| Show All                                 |                                    |  |  |
| Default Account  Test john.doe@lausd.net | Exchange Account                   |  |  |
|                                          | Account description: LAUSD         |  |  |
|                                          | Personal information               |  |  |
|                                          | Full name: John Doe                |  |  |
|                                          | E-mail address: john.doe@lausd.net |  |  |
|                                          | Authentication                     |  |  |
|                                          | Method: User Name and Password \$  |  |  |
|                                          | User name: john.doe@lausd.net      |  |  |
|                                          | Password:                          |  |  |

11. You can then view your mail by clicking the new account name in the navigation pane.

| 🗯 Outlook File Edit       | View Message Format Tools Window Help 🐓                                           |                                                                                                    |
|---------------------------|-----------------------------------------------------------------------------------|----------------------------------------------------------------------------------------------------|
| 00                        | Inbox • Mikelinen                                                                 | 0                                                                                                  |
| 🔁 🖄 🕿 🚔 📄                 |                                                                                   | Q Search This Folder                                                                               |
| Home Organize Too         | ols                                                                               | ^                                                                                                  |
| E-mail New Delete Reph    | y Reply All Forward & Attachment Move                                             | Find a Contact         Send/Receive           Filters         Contacts Search         Send/Receive |
| 🕨 🖄 Inbox 🛛 🔳             | I Prom Subject                                                                    | Date Received 🔹 Cat 🕐                                                                              |
| 🗊 Drafts 🛛 🕕              | ▼ TODAY                                                                           | 0                                                                                                  |
| 🖂 Sent Items              | Volusion Volusion Voice – October 2010 Newsletter                                 | Tue 10/12/10 11:16 AM                                                                              |
| F 🐺 Deleted Items 🛛 📖     | Leith And Real Tour Fitting – Improve Your Putting – Free                         | Tue 10/12/10 11:08 AM                                                                              |
| News Feed                 | Maggie D Action Plans in Outlook?     Coople Al. Coople Alext - Missoreft Outlook | Tue 10/12/10 10:07 AM                                                                              |
| guarantine                | Google Al Google Alert – Microsoft Outlook                                        | Tue 10/12/10 8:42 AM                                                                               |
| E RSS Feeds               | Techsmith Get the latest Camtasia updates!                                        | Tue 10/12/10 7:58 AM                                                                               |
| > 🔄 Sync Issues 🕥         |                                                                                   |                                                                                                    |
| Subscribed Public Folders |                                                                                   |                                                                                                    |
| 🔯 Junk E-Mail 🛛 🚳         |                                                                                   |                                                                                                    |
| ▶ SMART FOLDERS           |                                                                                   |                                                                                                    |
| 📩 Mail                    |                                                                                   |                                                                                                    |
| Calendar Calendar         |                                                                                   |                                                                                                    |
| Contacts                  |                                                                                   |                                                                                                    |
| 📋 Tasks                   |                                                                                   |                                                                                                    |
| Notes                     |                                                                                   |                                                                                                    |
|                           | 5 items 1 unread All fol                                                          | ders are up to date. 😸 Connected to "Mikelinen" 🦷                                                  |